## 1<sup>ère</sup> méthode pour créer son compte parent : EduConnect

✓ Cliquer sur « je n'ai pas de compte » et suivre la procédure :

| ି Représentant légal                                                       |                                                                                                    |
|----------------------------------------------------------------------------|----------------------------------------------------------------------------------------------------|
| Je me connecte avec mon compte ÉduConnect                                  |                                                                                                    |
| Identifiant     Identifiant oublié ? →       Identifiant au format p.nomXX | ြို့ Représentant légal<br>Activation du compte                                                                                                    |
| Mot de passe oublié ? →                                                    | L'activation est réservée aux représentants légaux<br>Pour avoir accès aux services concernant les élèves ci-dessous, vous devez confirmer que vous êtes bien<br>représentant(e) légal(e) de ces élèves et renseigner leur date de naissance. |
| Se connecter<br>Je n'ai pas de compte →                                    | Je confirme mon identité Nom                                                                                                    |

## 2<sup>ème</sup> méthode pour créer son compte parent : FranceConnect

✓ Cliquer sur « s'identifier avec FranceConnect » et suivre la procédure :

| Identifiant au format p.nomXX                            |                        |                     |                          |                                          |                        |
|----------------------------------------------------------|------------------------|---------------------|--------------------------|------------------------------------------|------------------------|
| Mot de passe                                             | Mot de passe oublié? → |                     |                          |                                          |                        |
|                                                          | 0                      |                     |                          |                                          |                        |
| Se connecter                                             |                        |                     |                          |                                          |                        |
| Je n'ai pas de compte                                    | ÷                      |                     |                          |                                          |                        |
| ou                                                       |                        |                     | _                        |                                          |                        |
| Je me connecte avec FranceConnec                         | rt                     | Education nationale |                          |                                          |                        |
| S'identifier avec<br>FranceConnect                       | $\supset$ —            |                     | impots.gouv.fr           | Aladie                                   | Providentité Numérique |
| Qu'est-ce que FranceConnec                               | t? 🖸                   |                     | mobile connect<br>et moi | santé<br>famille<br>retraite<br>services | <b>YRIS</b>            |
| compte dont vous disposez déjà. Utilisez-le pour ÉduConn | ect !                  |                     |                          |                                          |                        |

Si vous avez plusieurs enfants scolarisés, il sera possible de les rattacher à ce nouveaucompte lors de la première connexion.

Si vous n'avez pas indiqué de téléphone portable lors de l'inscription au collège, il fautprendre contact auprès de l'établissement avant d'activer le compte : <u>https://cacault.loire-atlantique.e-lyco.fr/</u>